## How to sync NECSTLab calendar to yours

Note : you need a google account

- Go to <u>http://necst.it/calendario/</u>
- Click on "See more details" of the first event

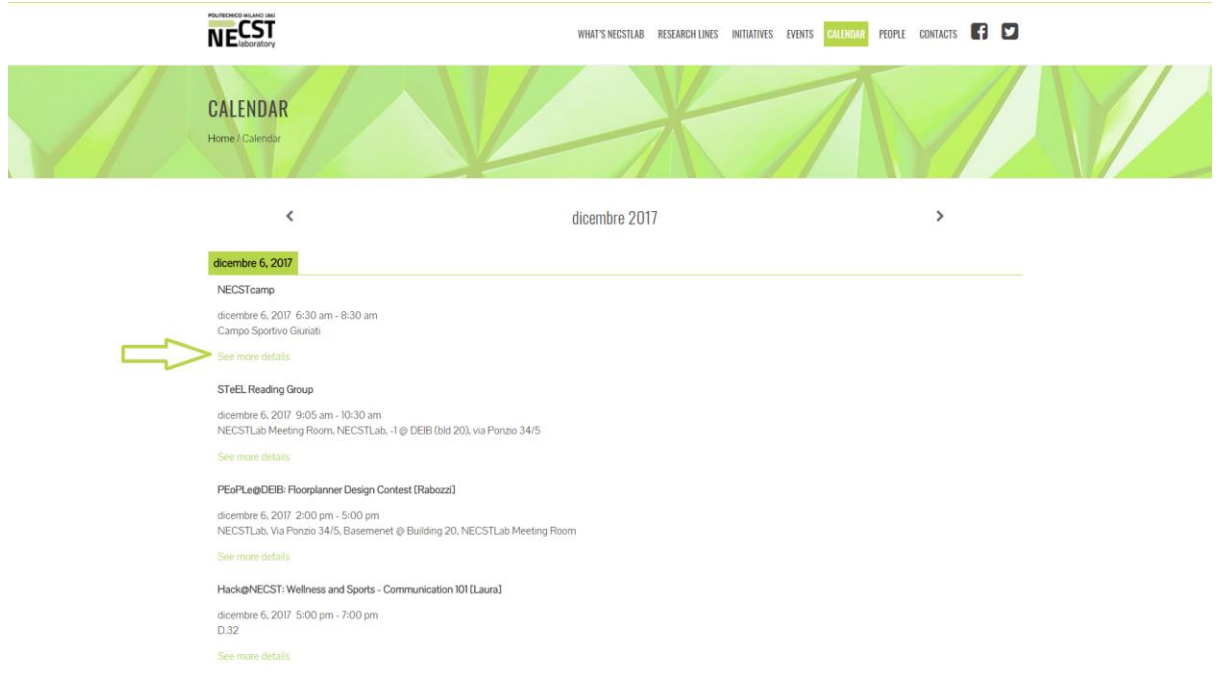

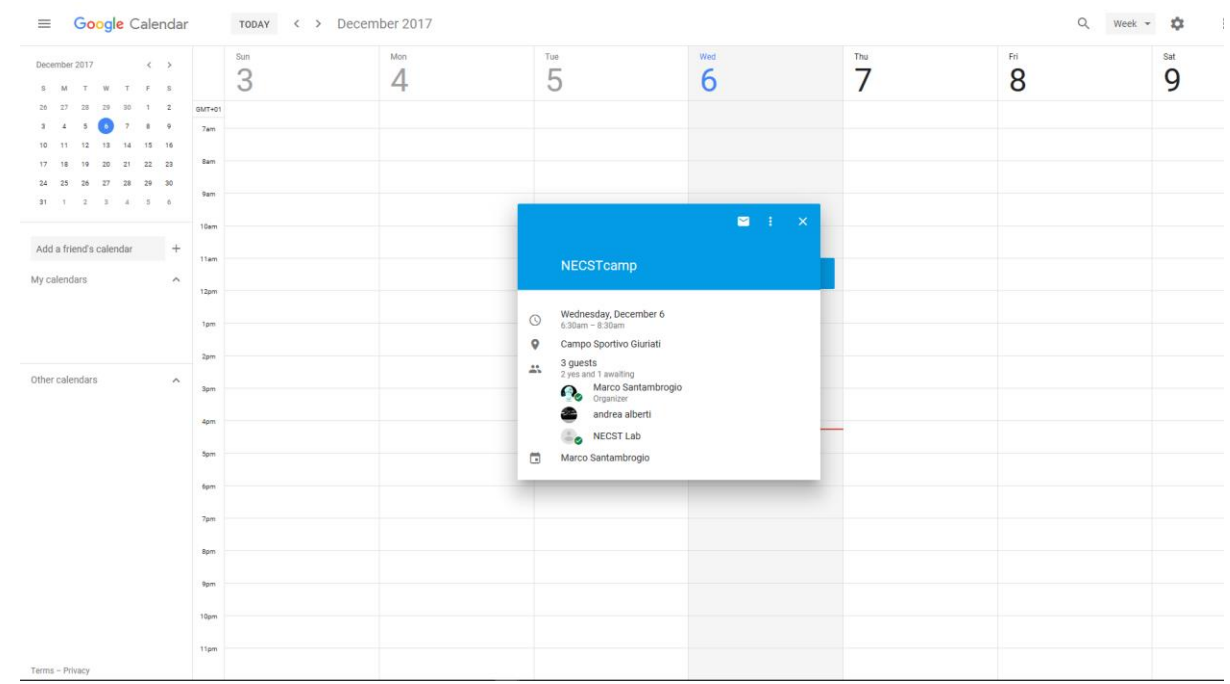

## • You will be redirected to a google calendar page

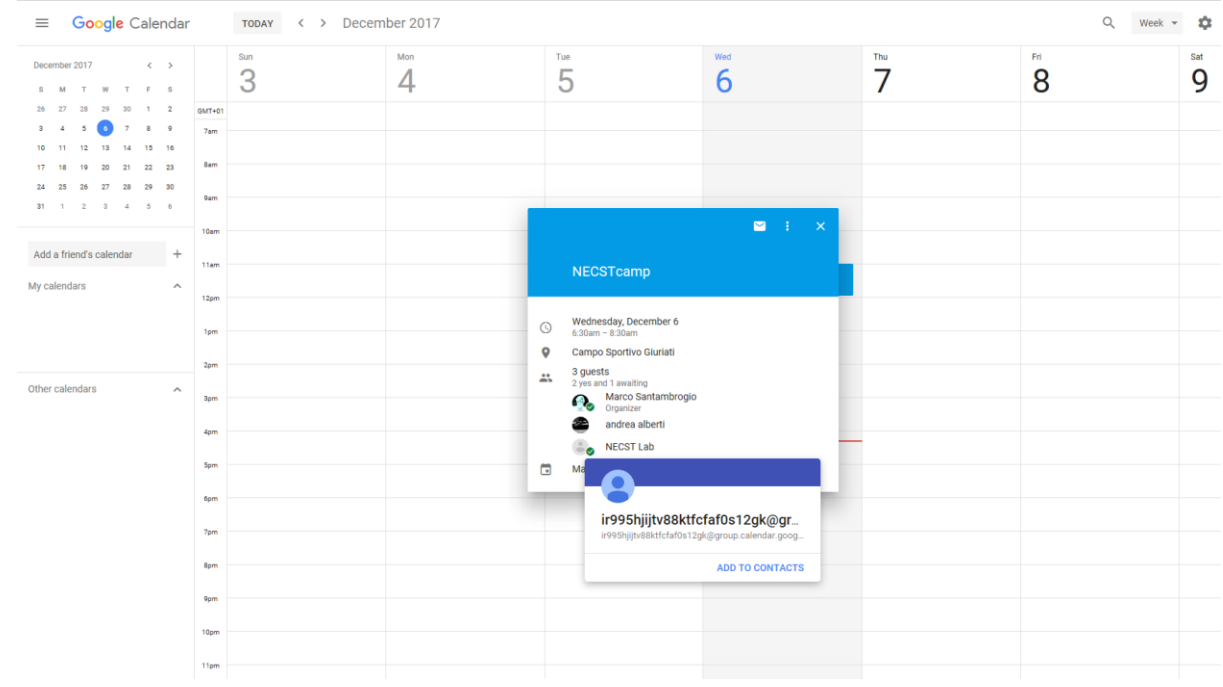

## • Move the pointer on the contact image of "NECSTLab"

• Click on "Add to contacts" and then on "Edit contact"; you will be redirected to a page like this

| ≡ Google Contacts                                                                                                    | Q Search                                                                                                    |
|----------------------------------------------------------------------------------------------------|----------------------------------------------------------------------------------------------------|
| <ul> <li>Google Contacts</li> <li>Contacts</li> <li>Frequently contacted</li> <li>Duplicates</li> <li>Labels</li> <li>Create label</li> <li>More</li> <li>Settings</li> <li>Send feedback</li> <li>Help</li> <li>Go to the old version</li> </ul> | Image: Control       Image: Control       Image: Contro       Image: Control       Image: |
|                                                                                                    |                                                                                                    |

- Copy the "name" of the contact, it should be like this: <u>ir995hjijtv88ktfcfaf0s12gk@group.calendar.google.com</u>
- Go back to your Google Calendar page
- Paste the link you copied in the "Add friend's calendar" box and press Enter and you are done!
- If you can't see the "NECSTLab" calendar on your calendar app (not the web app) follow this steps:
  - o Go to https://calendar.google.com/calendar/syncselect
  - Check the NECST Lab box
  - Click on the "Save" button in the bottom right corner
  - Now you should have NECSTLab calendar in your calendar app